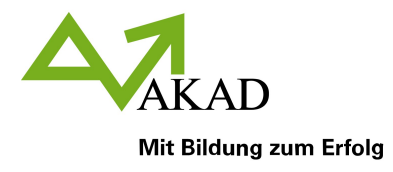

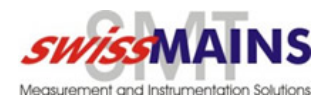

# Anleitung Einrichtung Online-Kalender

# Outlook

| <ul> <li>4. Mit "Extract" bestätigen</li> <li>5. Im extrahierten Ordner "CalDavSynchronizer.Setup.msi" durch</li> </ul>                                                                                                    |  |
|----------------------------------------------------------------------------------------------------|--|
| Doppelklick ausführen<br>6.<br>7. Dem Installationsprozess durch Drücken von "Next" und "Next"<br>folgen. Anschliessend mit "Close" schliessen<br>Extract All<br>Pin to Start<br>Scan with Microsoft Defender                                                                                                    |  |
| <sup>#</sup> CalDavSynchronizer <sup>#</sup> CalDavSynchronizer <sup>w</sup> CalDavSynchronizer <sup>w</sup> CalDavSynchronizer       < |  |
| The installer will guide you through the steps required to install CalDavSynchronizer on your<br>computer. This addin works for Dutlook 2007 - 2016, but Dutlook 2013 or higher is recommended!<br>Dutlook 2007 only supports installing addins for the current user, so don't choose Everyone and<br>install with the default option "Just me". To install to a different folder, enter it below or click "Browse".<br>CMProgram Files (x86)\CalDavSynchronizer for yourself, or for anyone who uses this computer:<br>Install CalDavSynchronizer for yourself, or for anyone who uses this computer:<br>© Everyone<br>@ Just me                                                                                                    |  |
| < Back. Next > Cancel Cancel Cancel                                                                                                    |  |

8. Im Outlook auf das Menu "Kalender" wechseln.

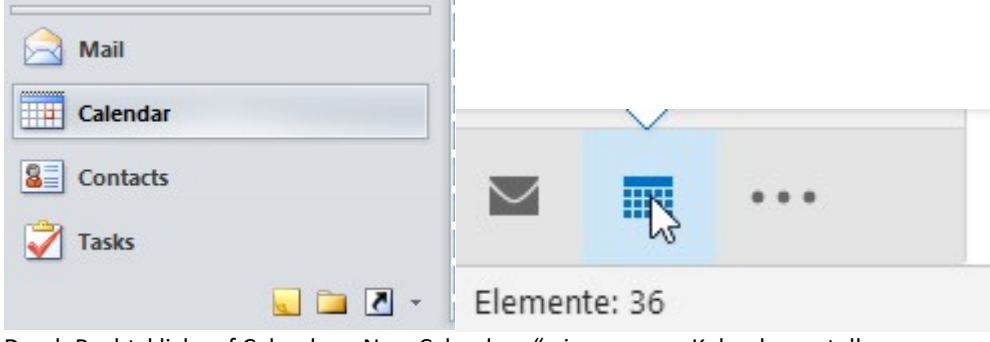

9. Durch Rechtsklick auf Calendar, "New Calendar..." einen neuen Kalender erstellen.

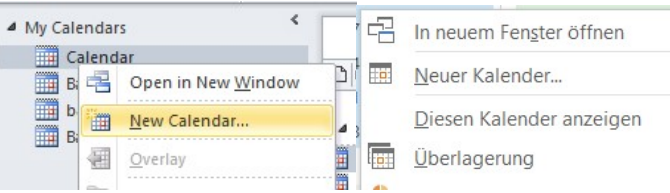

- 10. Dazu den Namen des Kalenders eingeben und mit "OK" bestätigen.
- 11. Im Reiter "CalDav Synchronizer" das Menu "Synchronization Profiles" öffnen.

# Schweizerische Textilfachschule

| Wattwil            | Zürich             | St.Gallen              | SQS ISO 9001/2000 |
|--------------------|--------------------|------------------------|-------------------|
| Ebnaterstrasse 5   | Hallwylstrasse 71  | Fürstenlandstrasse 142 |                   |
| CH-9630 Wattwil    | CH-8004 Zürich     | CH-9014 St.Gallen      |                   |
| Tel. 071 987 68 40 | Tel. 044 360 41 51 | Tel. 071 987 68 40     |                   |
| Fax 071 987 68 41  | Fax 044 360 41 50  | Fax 071 987 68 41      |                   |
| info@stf.ch        | info@stf.ch        | info@stf.ch            | www.stf.ch        |

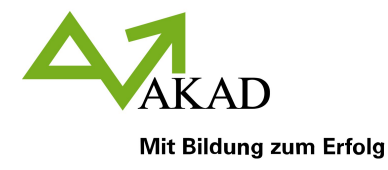

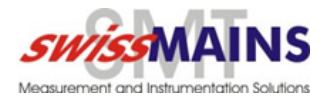

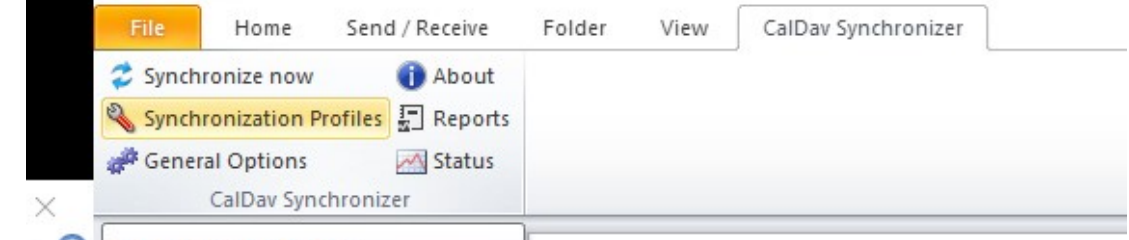

- Synchronization Profiles
- 12. Oben links "+" und "Generic CalDAV/CardDAV" auswählen, mit "OK" bestätigen

|                                     |                                            |                                                                                                    |                                                                                                    | ÷                                                                                                    |                                                                                                    |
|-------------------------------------|--------------------------------------------|----------------------------------------------------------------------------------------------------|----------------------------------------------------------------------------------------------------|----------------------------------------------------------------------------------------------------|----------------------------------------------------------------------------------------------------|
|                                     |                                            |                                                                                                    |                                                                                                    |                                                                                                    |                                                                                                    |
|                                     |                                            |                                                                                                    | -                                                                                                    |                                                                                                    | ×                                                                                                    |
| Generic CalDAV/CardDAV              | Google O Google                            |                                                                                                    | 🔿 iCloud Calendar                                                                                                    |                                                                                                    |                                                                                                    |
| <ul> <li>iCloud Contacts</li> </ul> |                                            | I/POSTEO.                                                                                                    | O Posteo                                                                                                    |                                                                                                    |                                                                                                    |
|                                     | Generic CalDAV/CardDAV     iCloud Contacts | Generic CalDAV/CardDAV     GOOGLe     Google     Google     Google     Google     Google     Fruux     Fruux     Fruux | Contacts  Contacts  Conta | Image: CalDAV/CardDAV       Google       Google       Image: CalDAV/CardDAV       Image: CalDAV/CardDAV         Image: CalDAV/CardDAV       Google       Image: CalDAV/CardDAV       Image: CalDAV/CardDAV       Image: CalDAV/CardDAV         Image: CalDAV/CardDAV       Image: CalDAV/CardDAV       Image: CalDAV/CardDAV       Image: CalDAV/CardDAV       Image: CalDAV/CardDAV         Image: CalDAV/CardDAV       Image: CalDAV/CardDAV       Image: CalDAV/CardDAV       Image: CalDAV/CardDAV       Image: CalDAV/CardDAV         Image: CalDAV/CardDAV       Image: CalDAV/CardDAV       Image: CalDAV/CardDAV       Image: CalDAV/CardDAV       Image: CalDAV/CardDAV         Image: CalDAV/CardDAV       Image: CalDAV/CardDAV       Image: CalDAV/CardDAV       Image: CalDAV/CardDAV       Image: CalDAV/CardDAV         Image: CalDAV/CardDAV       Image: CalDAV/CardDAV       Image: CalDAV/CardDAV       Image: CalDAV/CardDAV       Image: CalDAV/CardDAV         Image: CalDAV/CardDAV       Image: CalDAV/CardDAV       Image: CalDAV/CardDAV       Image: CalDAV       Image: CalDAV <td< td=""><td>Cloud Contacts  Contacts  Contacts</td></td<> | Cloud Contacts  Contacts |

- 13. Im neu erstellten Profil Folgende Dinge tun:
  - Unter Name den Kalendernamen eingeben.
  - Unter "Outlook folder" den zuvor erstellten Kalender auswählen.
  - Unter "DAV URL" <u>https://cal.business.akad.ch</u> eingeben
  - Unter Username den Namen des Klassenzimmers in Grossbuchstaben eingeben
  - Unter Passwort den Namen des Klassenzimmers in Kleinbuchstaben eingeben und ,cal' hinten, ohne Abstand anhängen
  - Unter Synchronization mode: « Outlook ← Server (Replicate) » setzen
  - Durch "OK" bestätigen.

| lame: hfbf cal  |                                         |                                                                              |
|-----------------|-----------------------------------------|------------------------------------------------------------------------------|
| Outlook Settin  | gs                                      |                                                                              |
| Outlook folder: | test1<br>items immediately after change |                                                                              |
| Server Settings | ;                                       |                                                                              |
| DAV URL:        | https://cal.business.akad.ch/server.php | /calendars/1HFW_ZH2_F21/2088/                                                |
| Username:       |                                         | 1HFW_ZH2_F21                                                                 |
| Password:       |                                         | ****                                                                         |
| Email address:  |                                         | Test or discover settings                                                    |
| Sync Settings   |                                         |                                                                              |
| Synchronization | n mode:                                 | $Outlook \leftarrow Server(Replicate) \ \ \ \ \ \ \ \ \ \ \ \ \ \ \ \ \ \ \$ |
| Synchronization | n interval (minutes):                   | 30 ~                                                                         |

| Show Ad | vanced | Settings |   |  |      |   |  |    |   |        |  |
|---------|--------|----------|---|--|------|---|--|----|---|--------|--|
|         |        |          |   |  |      |   |  | OK | ( | Cancel |  |
| <br>-   |        |          | - |  | <br> | - |  | -  |   |        |  |

14. Im Reiter "CalDav Synchronizer" die Daten mit "Synchronize now" laden.

# Schweizerische Textilfachschule

| Wattwil            | Zürich             | St.Gallen              | SQS ISO 9001/2000 |
|--------------------|--------------------|------------------------|-------------------|
| Ebnaterstrasse 5   | Hallwylstrasse 71  | Fürstenlandstrasse 142 |                   |
| CH-9630 Wattwil    | CH-8004 Zürich     | CH-9014 St.Gallen      |                   |
| Tel. 071 987 68 40 | Tel. 044 360 41 51 | Tel. 071 987 68 40     |                   |
| Fax 071 987 68 41  | Fax 044 360 41 50  | Fax 071 987 68 41      |                   |
| info@stf.ch        | info@stf.ch        | info@stf.ch            | www.stf.ch        |

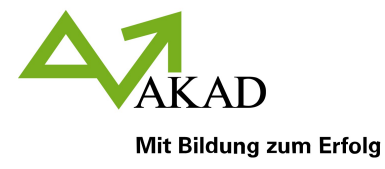

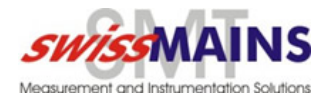

# Android

1. App "Open Sync" aus dem Google Play store herunterladen und installieren.

| $\sim$ | Open Sync<br>Deepen Dhulla Productivity         | ★★★★ 439 ≗ |
|--------|-------------------------------------------------|------------|
|        | O This app is available for all of your devices |            |
|        |                                                 | Installed  |

2. Die App öffnen, auf das "+" unten links klicken.

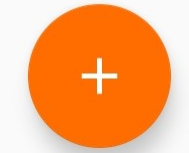

- 3. "Login with URL and user name" auswählen.
  - Base URL: <u>https://cal.business.akad.ch</u>
  - Unter Username den Namen des Klassenzimmers in Grossbuchstaben eingeben
  - Unter Passwort den Namen des Klassenzimmers in Kleinbuchstaben eingeben und ,cal' hinten, ohne Abstand anhängen

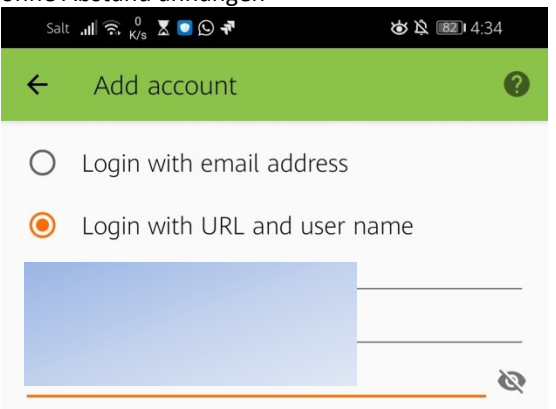

- 4. Mit "LOGIN", "CREATE ACCOUNT" bestätigen.
- 5. Den erstellten Account öffnen, sicherstelle, dass der Haken aktiviert ist und oben auf das Sync Zeichen drücken.

SQS ISO 9001/2000

www.stf.ch

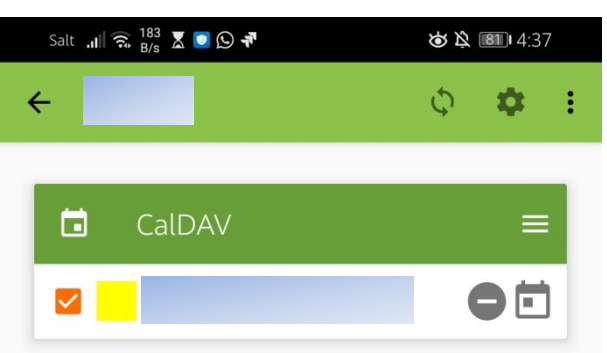

6. Der Kalender ist nun in der Kalender App vorhanden.

# Schweizerische Textilfachschule

| Wattwil            | Zürich             | St.Gallen              |
|--------------------|--------------------|------------------------|
| Ebnaterstrasse 5   | Hallwylstrasse 71  | Fürstenlandstrasse 142 |
| CH-9630 Wattwil    | CH-8004 Zürich     | CH-9014 St.Gallen      |
| Tel. 071 987 68 40 | Tel. 044 360 41 51 | Tel. 071 987 68 40     |
| Fax 071 987 68 41  | Fax 044 360 41 50  | Fax 071 987 68 41      |
| info@stf.ch        | info@stf.ch        | info@stf.ch            |

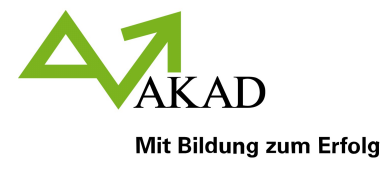

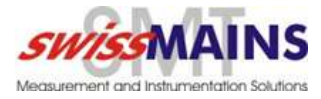

# iOS

1. Einstellungen öffnen

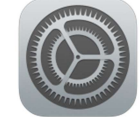

- 2. Mail, Kontakte, Kalender aufklappen
- 3. Account hinzufügen
- 4. "Andere" auswählen

Mail... Add Account

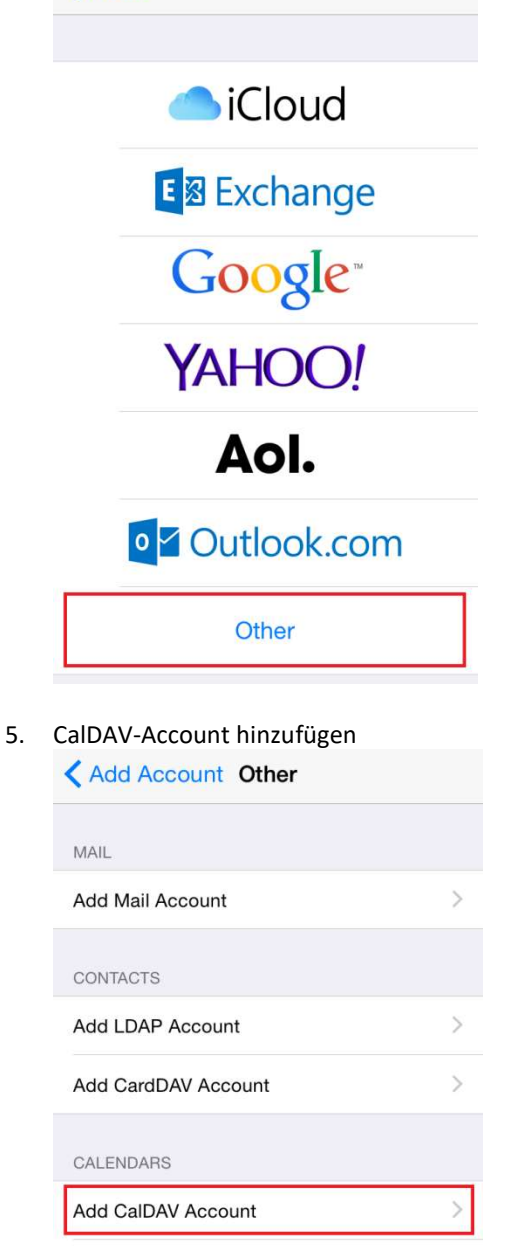

Add Subscribed Calendar

### Schweizerische Textilfachschule

Wattwil Ebnaterstrasse 5 CH-9630 Wattwil Tel. 071 987 68 40 Fax 071 987 68 41 info@stf.ch Zürich Hallwylstrasse 71 CH-8004 Zürich Tel. 044 360 41 51 Fax 044 360 41 50 info@stf.ch

#### St.Gallen

>

Fürstenlandstrasse 142 CH-9014 St.Gallen Tel. 071 987 68 40 Fax 071 987 68 41 info@stf.ch SQS ISO 9001/2000

www.stf.ch

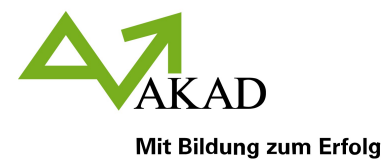

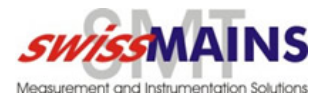

6. Benutername und Passwort eingeben -> Weiter

| Cancel      | CalDAV     | Next |
|-------------|------------|------|
| Server      | cal.stf.ch |      |
| User Name   | benutzer   |      |
| Password    | •••••g     |      |
| Description | STF        |      |
|             |            |      |

7. SSL Warnung mit Weiter bestätigen

| Car | icel       | CalL                         | AV                           | Save |
|-----|------------|------------------------------|------------------------------|------|
|     |            |                              | - 1-                         |      |
| Ser | ver        | cal.stt                      | .cn                          |      |
| Use | er Name    | 9521                         |                              |      |
| Pas | seword     | •••                          |                              |      |
| D   | Canno      | ot Conne                     | ct Using S                   | SL   |
|     | Do yo<br>a | u want to tr<br>account with | y setting up th<br>nout SSL? | e    |
|     | Can        | cel                          | Continu                      | ie   |
|     |            |                              |                              |      |

8. Erinnerungen ausschalten

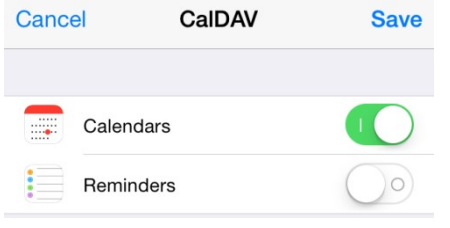

9. Speichern

### Schweizerische Textilfachschule

| Watt | wil  |      |     |    |  |
|------|------|------|-----|----|--|
| Ebna | ters | tras | se  | 5  |  |
| CH-9 | 630  | Natt | wil |    |  |
| Tel. | 071  | 987  | 68  | 40 |  |
| Fax  | 071  | 987  | 68  | 41 |  |
| info | @stf | .ch  |     |    |  |

#### Zürich Hallwylstrasse 71 CH-8004 Zürich Tel. 044 360 41 51 Fax 044 360 41 50 info@stf.ch

#### St.Gallen

Fürstenlandstrasse 142 CH-9014 St.Gallen Tel. 071 987 68 40 Fax 071 987 68 41 info@stf.ch SQS ISO 9001/2000

www.stf.ch

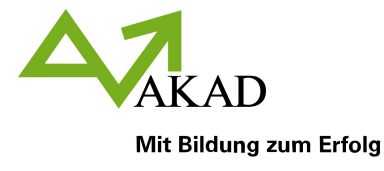

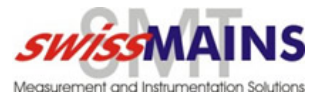

# **Apple Kalender (OS X Yosemite)**

1. Kalender Programm öffnen

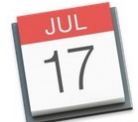

2. Menü Kalender -> Account hinzufügen

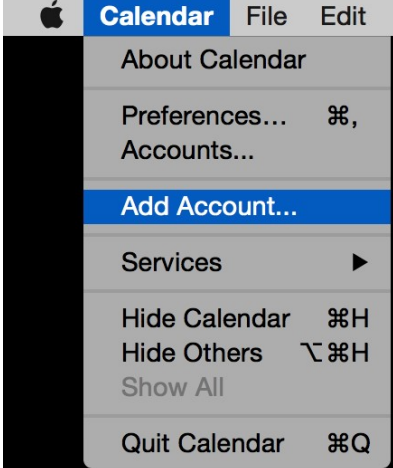

3. CalDAV Account hinzufügen

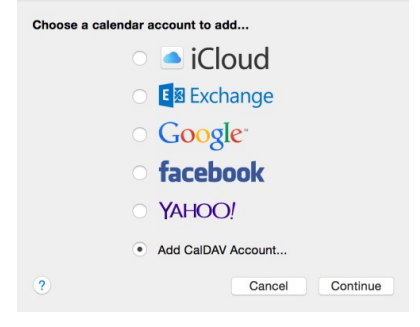

4. Account Typ ändern auf "Manuell" Benutzername und Passwort eingeben Server-Adresse eingeben.

| User Name:      | benutzer          |  |
|-----------------|-------------------|--|
| Password:       | •••••             |  |
| Server Address: | http://cal.stf.ch |  |

5. Erstellen

### Schweizerische Textilfachschule

| Wattwil          |     |     |    |    |
|------------------|-----|-----|----|----|
| Ebnaterstrasse 5 |     |     |    |    |
| CH-9630 Wattwil  |     |     |    |    |
| Tel.             | 071 | 987 | 68 | 40 |
| Fax              | 071 | 987 | 68 | 41 |
| info@stf.ch      |     |     |    |    |

**Zürich** Hallwylstrasse 71 CH-8004 Zürich Tel. 044 360 41 51 Fax 044 360 41 50 info@stf.ch

### St.Gallen

Fürstenlandstrasse 142 CH-9014 St.Gallen Tel. 071 987 68 40 Fax 071 987 68 41 info@stf.ch SQS ISO 9001/2000

www.stf.ch